## See Owner's Manual For Complete Operating Instructions & SAFETY PROCEDURES

FroH Precision Throttle Controller

www.iTroll.us

# **Ouick Reference Guide - iTroll G2.5**

# **Manually Controlling Motor Speed**

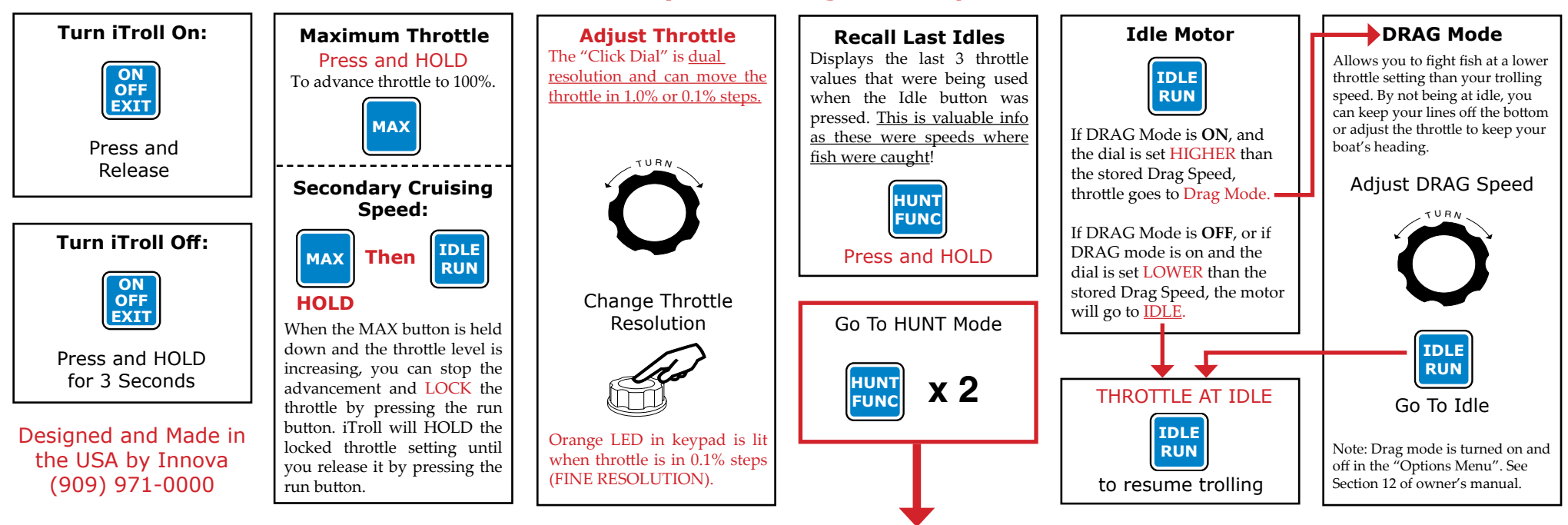

## When HUNT Mode loads, you land on the "Start" screen There are <u>Two Types of Programs</u> and the screens show their throttle and time settings.

### **HUNT Mode Information:**

- Cut & Bump programs consist of two throttle and time pairs.

- iTroll runs the pairs in timed sequences.

- The throttle with the longest time period is set as the trolling throttle and is displayed on the LEFT side of the screen.

- The cut or bump throttle is displayed on the RIGHT side of the screen.

- There are SIX Hunt programs in iTroll's memory. This allows you have programs for different wind / current conditions or bait presentations!

- The ability to switch programs makes HUNT Mode incredibly versatile AND easy to use!

#### **CUT Throttle Programs BUMP Throttle Programs**

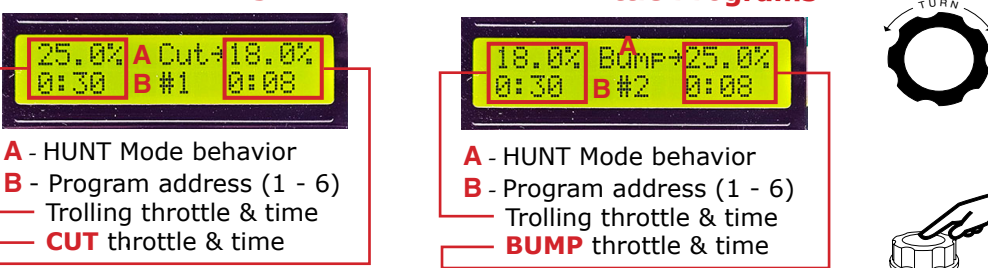

Cut programs - When the throttle cuts, it looks like the bait is tired or dying, causing fish to strike. They don't have to work hard - when the bait stalls, it's easy to grab. Use cut the majority of the time, unless the fish are really active....

If it's a wide open bite, the bait acceleration in a bump program will often outperform the stall of a cut program.

Scroll through HUNT Programs.

See "B" in diagrams to left

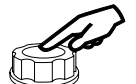

**Owner's manual download:** 

http://iTroll.us/iTroll.downloads/

iTroll.G2.5.owners.pdf

**START** HUNT Program See Other Side

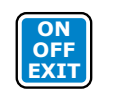

EXIT Hunt Return to Manual Mode

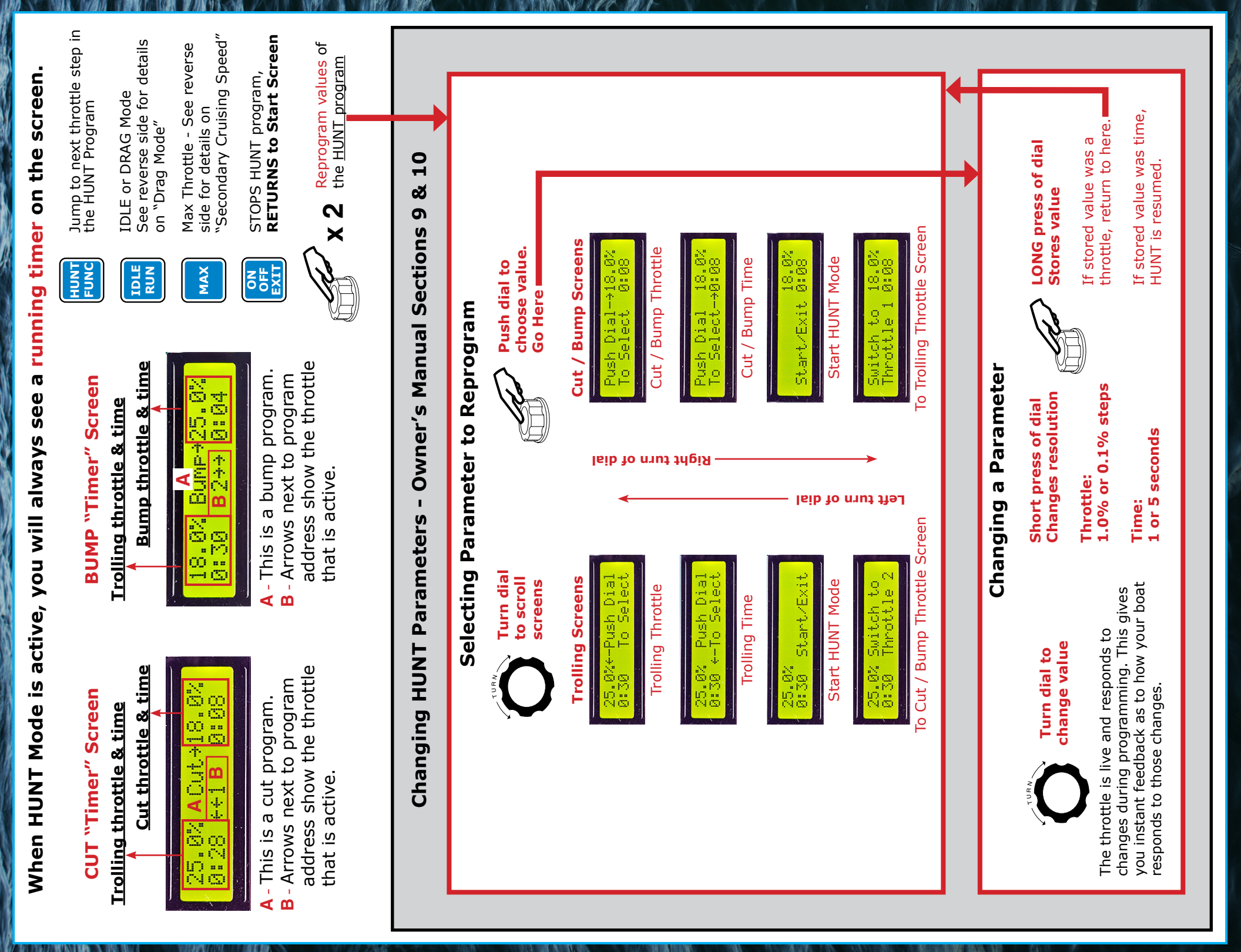